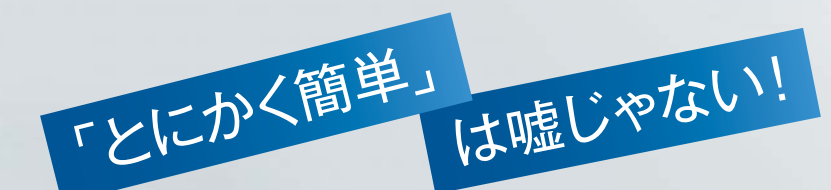

# EMCのSMB向けストレージ 「VNXC」 徹底解説

CONTENTS

<sup>III</sup> SMB向けストレージの 不満を払拭するVNXe

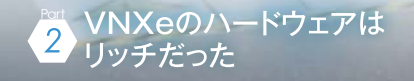

Sector NNXeの初期設定は 本当に簡単だった

> VNXeのNAS設定は ウィザードで済んだ

VNXeではデータ保護も 本格派だった

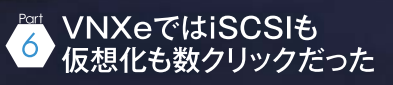

増え続けるデータと管理の負荷に、もはや耐えられない! そんなSMB (Small Medium Business)の企業に最適といえる強力なストレー ジ「VNXe」が現われた。本誌では低コスト、簡単操作、高信頼を満た したSMBストレージの新しいスタンダードを完全解説する。

RIE

EMC<sup>2</sup>

**EMC**<sup>2</sup>

拡張性、可用性、仮想化対応ははたして満足?

### SMB向けストレージの 不満を払拭するVNXe

SMB (Small and Medium Business) 向けストレージを謳うEMCの「VNXeシリーズ」。 製品の中身を知れば知るほど「SMB向け」では収まらない製品の魅力、 EMCの本気度が見えてくる。

#### SMB向けストレージの4つの課題

従来、日本企業の大半を占めるSMB においては、重要なデータは安価なボック ス型NASやPCサーバーに格納されてき た経緯がある。これら既存のSMB向けス トレージは、RAIDやデータ保護の仕組 みを備え、数10TBを超える容量を実現 しており、使い勝手もよい。そしてなによ り低価格だ。しかし、長らく製品を使って いるユーザーの中には、ボックス型NAS やPCサーバーの限界に気が付いている ユーザーも多いはずだ(図1)。

まずボックス型ストレージは拡張性に限 界がある。そのため、容量を増やそうと すると、筐体自体を増やさなければならな い。台数が増えると管理の手間は増え、 スペースや電力を消費し、トラブル時の 対応も難しくなる。少なくとも8台を超える HDDを搭載しようと考えれば、ラックマウ ント型ストレージの導入を検討したいとこ ろだ。

また、データの保護も十分ではない。 SMBストレージでもRAIDをサポートして いるため、ローカルでのデータ保護機能は 持っている。しかし、操作ミスやウイルス感 染によって削除されたファイルや、RAID のリビルド中の電源障害で消失したデー タを復旧するのは難しい。もちろん、安価 な製品は、キャッシュの保護や災害対策 の機能も搭載していない。本格的なビジ ネスで用いるストレージとしては、やや不 安を感じてしまうはずだ。

データに常時アクセスする可用性と いう点にも疑問が残る。多くの製品には ホットスワップの仕組みがあるため、オン ラインでのHDD交換は可能だ。しかし、 RAIDコントローラーや電源、ファンの故 障などはオンラインで対応できない。バック アップ機器を用意するか、部品を交換す るか、いずれにせよサービスを停止しな ければならない。もちろん、RAIDのリビル ドやデータのリカバリにも、多くの時間が 費やされることになる。

仮想化への対応にも弱点を抱えてい る。サーバーの仮想化はすでに一般的 となっているが、SMB向けストレージで VMwareやHyper-Vのデータストアとし て使える製品は少ない。

こうしたSMB向けストレージの課題を解 決すべく、ストレージ専業ベンダーのEMC が開発したのが「VNXeシリーズ」である。

#### SANもNASもOK! 使いやすくて低廉なVNXeとは?

VNXeは、2011年1月に華々しくデビュー したEMCのユニファイドストレージ「VNX シリーズ」の弟分にあたる。ユニファイドスト レージとは、NASでもSANでも使える汎 用ストレージを指しており、ファイル共有プロ トコルのCIFS/NFSはもちろん、Ethernet でSCSIを運ぶiSCSIなどのSANプロトコ ルにも対応する。つまり、ファイルサーバー としても、LANを介したブロックストレージ としても使えるわけだ。

VNXeは2Uラックマウント型の「VNXe 3100」と3Uラックマウント型の「VNXe 3300」の2機種が用意されており、3100 はシングルコントローラーのモデルも用意 されている(図2)。SMB向け製品として はハードウェアが非常にリッチで、拡張性 や性能面、信頼性でも死角がない。また、 ソフトウェア面でもミッドレンジクラスの製品 で搭載されている先進的な機能がふん

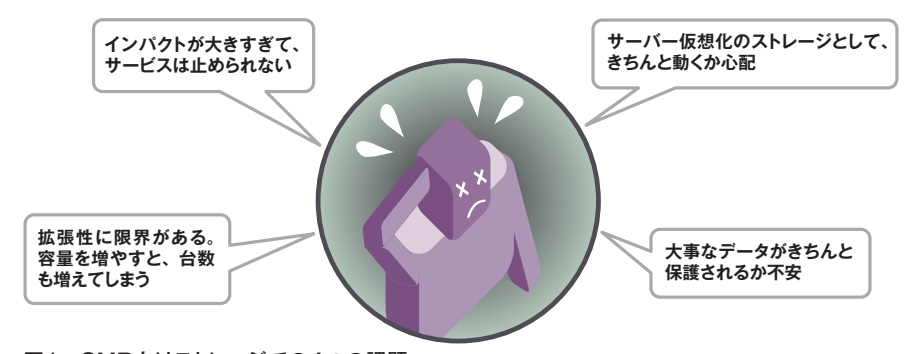

図1 SMB向けストレージでの4つの課題

| ● スペック一覧                | <b>レート</b><br>(コントローラ: | FMC 100<br>Ke3100<br>シングル / デュアル) | VNXe3300<br>(コントローラ:デュアル) |  |
|-------------------------|------------------------|-----------------------------------|---------------------------|--|
|                         | VNXe3100               |                                   | VNXe3300                  |  |
| コントローラ                  | シングル                   | デュアル                              | デュアル                      |  |
| 最小構成サイズ                 | 2                      | U                                 | 3U                        |  |
| 最大ドライブ数                 | 48                     | 96                                | 120                       |  |
| 最大物理容量                  | 96TB                   | 192TB                             | 240TB                     |  |
| CPU/Cores (Xeon) per SP | 1 x 1.74               | 4 GHz/2                           | 1 x 2.13 GHz/4            |  |
| ドライブ種類                  | 3.5インチのS               | AS, NL-SAS                        | 3.5インチのSAS, NL-SAS        |  |
| システム・メモリ・サイズ            | 4GB                    | 8GB                               | 24GB                      |  |
| I/O スロット                | 1                      | 2                                 | 4                         |  |
| 標準I/O ポート               | 1Gbps Ethernet 2ポート    | 1Gbps Ethernet 4ポート               | 1Gbps Ethernet 8ポート       |  |
| コントローラ数                 | 1                      | 2                                 | 2                         |  |
| RAIDタイプ                 | RAID 5, 6, 10          |                                   |                           |  |
| 最大LUN数                  | 128                    | 256                               | 512                       |  |
| ブロック・プロトコル              | iSO                    | CSI                               | iSCSI                     |  |
| ファイル・プロトコル              | NFS, CIFS              |                                   | NFS, CIFS                 |  |

図2 VNXeの2つのモデルのスペック

#### だんに取りこまれている。

こうしたVNXeの大きな特徴として、専 門知識を必要としない使いやすさが挙げ られる。GUIの管理ツール「Unisphere (ユニスフィア)」からウィザードを起動す ることで、NASの共有環境はもちろん、 iSCSIボリューム、仮想化向けのデータス トアなどを容易に作成できる。機能面に おいても、スナップショットやレプリケーショ ンなどデータ保護機能やシンプロビジョ ニング、重複除外など従来ミッドレンジスト レージにしかなかった高度な機能が惜し げもなく搭載されている。

そしてコストに敏感なSMBのマーケット に向け、高いコストパフォーマンスを実現し ているのも大きな特徴だ。VNXe 3100の シングルコントローラモデルで100万円を切 るという価格 (ストレージ・プロセッサー、 300GB SASドライブ6本。サポートは含 まない) は、これだけ高度でリッチなハード ウェアを採用したストレージ製品としては破 格の安さといえる。用途や容量にあわせて 数十万円台のボックス型のストレージを何 台も買うより、性能面も拡張性もピカイチな VNXeを100万円前後で導入した方が、 確実に投資対効果が高いと言い切れる。

#### 拡張性、信頼性、仮想化対応 さまざまな課題をVNXeが解決

では、このVNXeは従来のSMBスト レージの課題をどのように解決してくれる のだろうか?

まず、VNXeではSMB向けでありなが ら扱える容量が既存のSMBストレージと 比べて格段に大きい。VNXe3100/3300 とも増設用のエンクロージャを用いること で、最大192/240TBという大容量を実現 する。ハードウェアも余裕を持った構成で あるため、容量が増えると共に性能面が 劣化するということは起こりえない。

データの保護という面では、二重障害 に対応し、高信頼性を持ったエンタープ ライズレベルのRAIDを実装するほか、ス ナップショットやローカル・リモートのレプリ ケーションの機能を搭載する。また、キャッシュデータの保護も実現しており、SMBストレージと大きな差を付けている。

\*SSDはサポート予定

可用性という面では、プロセッサーや RAIDコントローラー、ネットワーク、電源の 冗長化に対応している点が挙げられる。 また、VNXeを制御するソフトウェアに 関しても、ストレージ専業ベンダーである EMCならではの品質が保証されている。

そして、仮想化への対応も大きな魅力 だ。仮想化においては、複数台のESX サーバーでストレージ(データストア)を共 有する構成が多い。VNXeではこうした データストアの作成や仮想マシンへの登 録をGUIから容易に行なえる。

ここまで聞いて、VNXeに興味を持った り、あるいはその実力に疑問を持ったユー ザーも多いだろう。以降では、「SMB向 けの皮をかぶったエンタープライズスト レージ」ともいえるVNXeの真価をしかと 見ていただこう。 中身はセダンとレースカーほどの違い!

VNXeのハードウェアは リッチだった

VNXeでまず注目したいのは、ハードウェアとしての素性のよさだ。 これは信頼性と性能を最適化するためのリッチなスペックだけではなく、 筐体自体のこだわりなどにも現れている。

#### 既存のSMBストレージを 大きく凌駕するハードウェア

VNXeと既存のSMB向けストレージを 比べると、まずハードウェアが完全に異な る。本章ではこの部分をチェックする。

そもそもボックス型ストレージはコン シューマ製品のパーツを採用することで、 低廉な価格を実現してきた。CPUは最近 でこそAtomプロセッサーやCore 2 Duo が利用されているが、一昔前は組み込 みCPUが中心であった。HDDやメモリ も、コストパフォーマンスの高いものを使っ ているのが一般的だ。

これに対してVNXeは、CPUにマルチ コアのインテルXeonプロセッサー(Xeon 5000系世代)を採用している。VNXe 3100で2コアの1.74GHz CPU、VNXe 3300で4コアの2.13GHz CPUが搭載され ている。比較するまでもないが、省電力メ インのAtomプロセッサーに比べれば、処 理能力は桁外れで、省電力性能や信頼 性などもピカイチだ。また、メモリ容量も VNXe 3100で4/8GB、VNXe 3300はな んと最大24GBと非常に大容量まで搭載 できる。さらにハードディスクも安価な SATAではなく、エンタープライズクラスの 6Gbps SASを採用する。高速SAS HDD (300/600GB)のほか、やや低速ながら 容量の大きいニアラインSAS (NL-SAS) HDD (1/2TB)も選択でき、将来的には 高速なフラッシュドライブもサポートする予 定だ。こう見ていくとSMB向けストレージ がセダンだとすると、VNXeは完全にレー スカー仕様だということがわかる。

もちろん価格が違うといえばそれまで だが、ハードウェア面での優位点は絶対 に揺るがないポイント。こうしたリッチな ハードウェアは、同時アクセス数の増加や RAIDのリビルド時、あるいはGUIの操作 時などに、そのありがたみを実感するに 違いない。

#### クラスター前提の堅牢な構成

VNXeは、既存のボックス型NASやPC サーバーと異なり、ハードウェア構成が冗 長化前提のモジュール構成となっている。

写真のとおり、VNXeのデュアルコント ローラーモデル「VNXe 3100」では、エ ンクロージャの背面に2つの「ストレージ プロセッサーモジュール」と2つの電源モ ジュールを、そして前面にディスクが装着 された形で構成される。

ストレージプロセッサーモジュールと電 源モジュールはそれぞれ冗長化されてお り、クラスター構成が組まれている。両者 は内部的にバスで相互接続されており、 一方のストレージプロセッサーモジュール に障害が起こると自動的に他方に自動 フェイルオーバーする。実際にストレージ プロセッサーモジュールや電源モジュール を抜いてもらったが、1分とかからず、もう

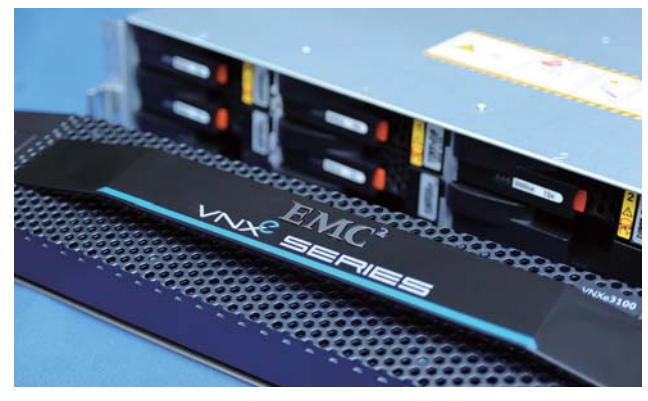

写真1 高級感がある 作りの前面ベゼル

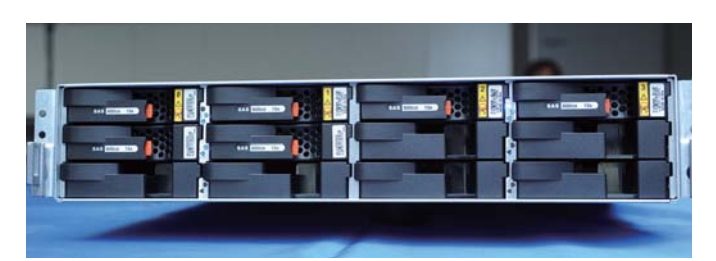

写真2 2Uの3100では合計12台の3.5インチHDDを収容できる

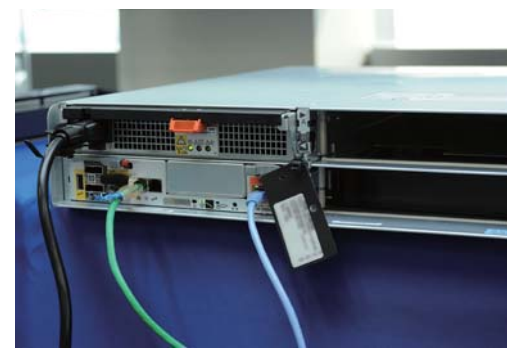

写真3 背面のスロットにストレージプロセッサーモジュールと電源モジュールを冗長構成で導入できる

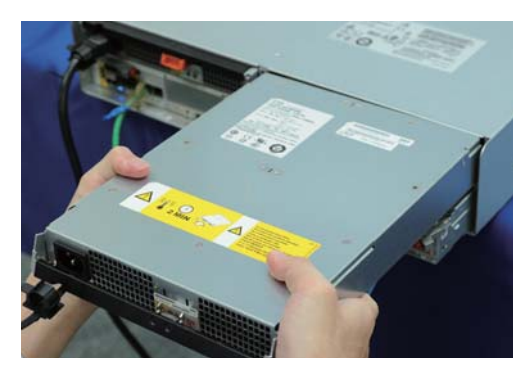

写真5 電源モジュールも冗長構成をとれ、ホットス ワップでの交換が可能

一方にフェイルオーバーした。

また、アクティブ・アクティブのクラスター 構成なので、処理は2つのコントローラー に分散される。クラスター構成は障害時 の可用性を高めるだけではなく、性能を 向上させるのにも一役買っているわけだ。

このようにディスクはもちろん、コントロー ラーや電源、ネットワークなどあらゆるコン ポーネントの冗長化に対応しているのが、 既存のSMB向けストレージとの大きな違 いといえる。

#### 企業向け製品でも 外見にもこだわりが

実際のVNXe 3100を見てみると、作り の丁寧さがあちこちに見える。たとえば、 前面のベゼル1つとってみても高級感が 漂っており、他社のSMB向け製品のように 「ちゃちくない」のが見て取れる。黒と灰

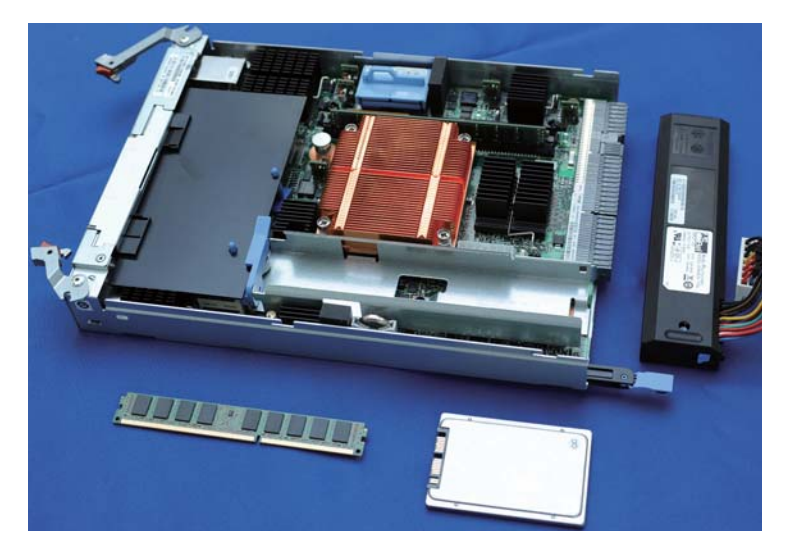

写真4 製品の心臓部にあたるストレージプロセッサーモジュール

写真6 ディスクド ライブはSAS HDD とNL SAS HDD の2種類が用意され ている

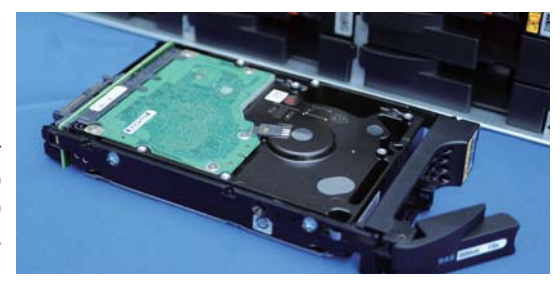

色のカラーリングに、鮮やかな青色LED というのは、同社のハイエンドストレージ Symmetrix VMAXとも共通したイメー ジで、EMCストレージであることを実感で きる。

前面のベゼルを外すとディスクドライブ が並んでいるのが見える。2UのVNXe 3100で3.5インチドライブが12台、3Uの 3300では15台まで搭載できる。もちろん、 ホットスワップでの交換が可能で、障害時 でも無停止での運用が実現する。

ストレージプロセッサーモジュールと電 源モジュールは背面から挿入可能だ。ス トレージプロセッサーモジュールはいわゆ るコントローラーとして動作するストレー ジの心臓部。CPUやメモリはもちろん、 キャッシュを保護するためのバッテリや SSDなども搭載されている。ここらへん は、エンタープライズレベルのフィーチャー といえる。

ストレージプロセッサーモジュールに搭 載されているネットワークも冗長化されて おり、しかもマネージメントポートと通常の サービスポートが物理的に分離されてい るのが特徴的だ。物理的に分類されて いることでセキュリティ的に管理用のコマ ンドを守れるという点、さらにサービス向 けのLAN、管理向けのLANで分けられ る点がメリットとなっている。

このようにVNXeの1つの魅力は、SMB 向けとしては贅を尽くしたといえるハード ウェアにある。障害に強く、高いパフォー マンスを発揮するための骨格や足腰自 体が低価格な製品と根本的に違ってい るわけだ。次章は、さっそくSMBで敷居 の高いとされている初期導入について説 明する。 SMBの流儀にあわせた使い勝手を実現

### VNXeの初期設定は 本当に簡単だった

VNXeは「Unisphere」という GUIツールを用いた設定のしやすさを大きな売りにしている。 では、実際にどの程度簡単なのか?画面を見ながら説明していこう。

#### 「初期導入を自分でできる」 は本当か?

SMBの会社では、おもにコスト面から 製品の導入や運用をユーザー自身が行な わなければならない場合も多い。そのた め、導入や初期設定が簡単というのは、 製品選定の大きなポイントとなる。

しかし、エンタープライズ向けのストレー ジの場合、あくまで専門のエンジニアが 設定や運用を行なうのが前提であるた め、コマンドラインでの操作が一般的で あった。もちろんプロ向けなので用語も難 しく、ユーザー自身が直接操作できる代 物ではなかった。

その点、VNXeはSMB向けということ

で、「Unisphere」というGUIのツールで、 容易に設定や運用ができるようにしてい る。WebブラウザでUnisphereにログイ ンすれば、共有フォルダやiSCSIボリュー ム、VMwareのデータストア作成はもちろ ん、スナップショットやレプリケーションなど のデータ保護機能、リソースの使用状況 の把握、障害時の対応などあらゆる操作 がGUIのメニューから行なえる。

Flashをベースに作られているUnis phereは動作もスムーズで、メニュー構成 もシンプルだ。もちろん、完全日本語対応 で、初心者にはなじみのないストレージ用 語も極力排除されている。さらに多くの設 定作業で「ウィザード」が用意されている ため、順番に設定項目を埋めていけば間

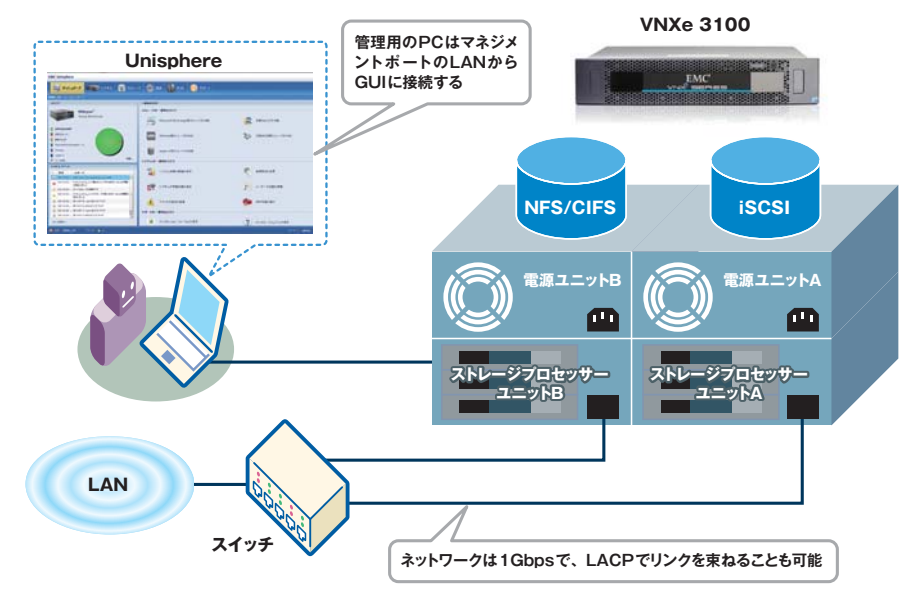

図1 VNXeのネットワーク構成

違えずに設定を完了できる。

では、さっそくUnisphereを利用した初 期導入の様子を見てみよう。

#### 初期導入からGUIの日本語化まで

初期導入の手順は、既存のSMB向け ストレージと大きく変わらない。すなわち、 箱から出したVNXeをラック等に備え付 け、ネットワークをつなぎ、LAN上のPCか ら各種設定を行なうというものだ(図1)。 増設用のディスクエンクロージャーがある 場合は、別途で本体と接続する。前述 のとおり、ネットワークのポートがマネージ メント用とサービス用の2種類あるので、 結線に注意しよう。あとは電源を入れて、 初期設定を行ない(画面1~3)、用途 やアプリケーションにあわせてRAIDグ ループを束ねたストレージの「プール」を 作成すれば、利用可能になる。

| INNOVER 18          |                     |                 |               |       |
|---------------------|---------------------|-----------------|---------------|-------|
| 3-8410848.1         | 1217-0174860/045/2  | PLANALET, 22    | LINEALDS MATS | 12384 |
| 10-9-17-18-9-11     | BRO BARLE, CRAJ 820 | 971.27.         |               |       |
| 73946 <b>84</b> 805 | 076882, V040392668  | BURGHING ATL-55 | FOR STATUS    |       |
|                     |                     |                 |               |       |
| 64                  | \$50597s##          | 東連戸7ドレス         | 300(-9a2      | 79-97 |
|                     |                     |                 |               |       |
|                     |                     |                 |               |       |
|                     |                     |                 |               |       |
|                     |                     |                 |               |       |
|                     |                     |                 |               |       |
| 10                  | 00%2768数8中。         |                 | - 2           |       |
|                     | 0427488P.           | -               | 1             |       |
|                     | 04/274189P.         |                 | 7             |       |
|                     | 04/274488P.         |                 | ]             |       |
|                     | 08/274188P-         |                 | ]             |       |
| 1                   | 08/274182P-         |                 | ]             |       |

画面1 接続ユーティリティでLAN上のVNXe を自動検出する

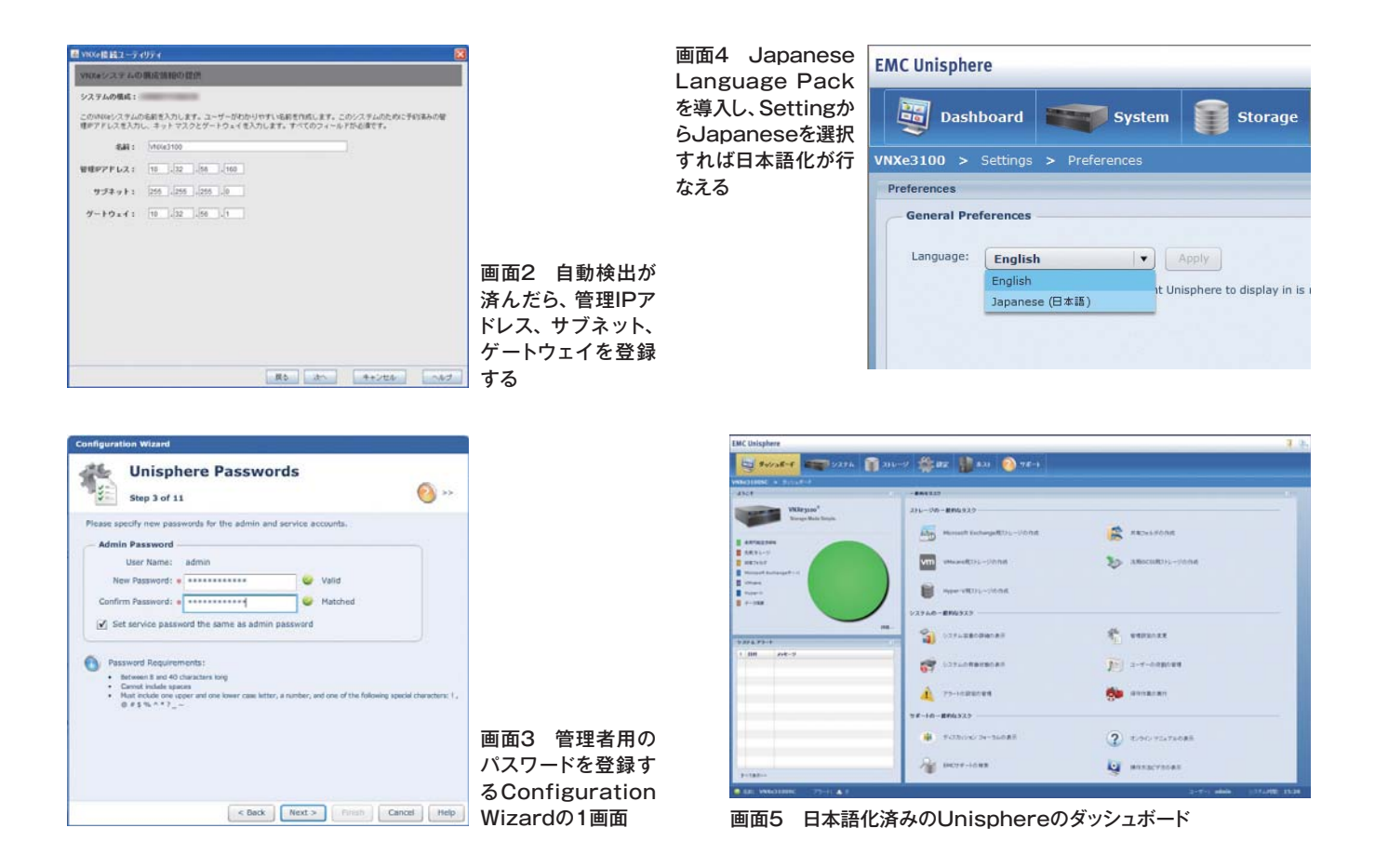

初期設定だが、LAN上のWindows PCに「ConnectionUtility」というIPアド レスの設定ソフトをインストールしておく。 次にLAN上にあるVNXeの自動検出か、 USBメモリを用いた手動検出を選択す る。自動検出を選択すると、LAN上の VNXeを探してくる。「次へ」を押すと、管 理用のIPアドレス、サブネット、ゲートウェイ などを入力する画面に移るので、それぞ れ入力を行なう。構成のサマリが終わっ たら、あとはデバイスが自動構成される。

管理用のIPアドレスが設定されたら、 ウィザード画面からいよいよ管理ツールで あるUnisphereを起動する。初期パスワー ドでUnisphereにログインすると、初期設 定用の「Configuration Wizard」が立ち 上がる。これはライセンスの登録、管理者 パスワードの変更、タイムサーバー(NTP)、 DNSサーバー、サポート関連の設定をま とめて行なうためのツールだ。全部で16 枚の画面で構成されているので、粛々と 必要項目を入力していけばよい。

ウィザードのなかで重要なのは、途中に ある「ディスク構成」で、自動と手動が選 択できる。自動の場合は、SASのHDDを 採用している場合はRAID 5、より低速な NL-SASが採用されている場合はRAID 6が組まれることになる。

もう1つ重要なのがライセンスのアクティ ベーションだ。ウィザードの途中でライセン スファイルをメールやEMCのWebサイト から受信し、アクティベーションするところ がある。ファイルを受信し、インストールす るとVNXeの機能がアクティブになり、サ ポートやオンラインサービスも利用できる。

登録が完了するとソフトウェアのアップ デートが行なえるので、ここでJapanese Language Packをダウンロードする。こ れをインストールし、言語設定を変更する と(**画面4**)、次回起動時には日本語化さ れたUnisphereが起動する。

Unisphereを開くと「ダッシュボード」「シ ステム」「ストレージ」「設定」「ホスト」「サ ポート」などのメニューが用意されてい る(**画面5**)。運用管理に関わる部分は 「ダッシュボード」や「システム」、共有フォ ルダやiSCSIなどのボリューム作成は「スト レージ」メニューにまとまっている。

ここまで見てもらえばわかるとおり、 VNXeではGUIのツールを使うことでユー ザー自身による導入が可能だ。企業向け のストレージのイメージが大きく変わっ たのではないだろうか? 初期導入や設 定をサービスで行なう販売代理店もある ので、不安がある場合は、こうしたサービ スを利用してもよいだろう。 4 シンプロビジョニングや重複除外も簡単に使える

## VNXeのNAS設定は ウィザードで済んだ

VNXeはファイル共有を行なうNAS (Network Attached Storage) としても、 ブロックデータを介したSANとしても使えるユニファイドストレージである。 ここではNASとしての導入を見ていこう。

#### ユニファイドストレージならではの NAS設定の勘所

ネットワーク経由でファイル共有を可能 にするNASは、SMBの会社では数多く 導入されている。しかし、冒頭にも述べた とおり、ファイルの数が増え、容量が大き くなると、拡張やデータ保護に手間がか かってくる。容量の増加と共に性能がリニ アに伸びていかないと、ユーザーにストレ スを感じさせることになる。

その点、VNXeはHDDをオンラインで 拡張でき、VNXe 3300で最大240TBと いう大容量を実現している。また、潤沢 なハードウェアの恩恵で性能や信頼性と いう点でも文句なしだ。さらに、VNXeで はWindowsベースのCIFS/SMBはもち ろん、VMwareのデータストアとして、よく 用いられるNFSもサポートしている。NAS としての実力は十分というわけだ。

とはいえ、ユニファイドストレージである がゆえ、VNXeは通常のNAS設定とや や異なる点がある。

SMB向けストレージというと、NASや iSCSIストレージのように、用途が決まって いる製品が多い。この場合は、1つの物 理的なハードウェアにNASやiSCSIサー バーしか提供されていない。そのため、 NASの管理者としてログインしたら、あと は共有フォルダを作り、ファイル共有プロト コルを選択し、共有フォルダ名やアクセス 権を設定すれば終わりである。

一方、VNXeではCIFSやNFS、iSCSI
 のサーバーを内部的に複数台立ち上

げることができる。VNXeでは、これらの サーバーを最大24台まで立てることが可 能だ。ただ、ユーザーのログインを実現 するためにActive Directoryのドメイ ンに参加する必要がある。ドメインコント ローラーがユーザーやコンピュータを認 証するので、ユーザーはポリシーに応じ て、VNXeの共有フォルダを利用すること になる。

Windowsのファイルサーバーであれ ば、まずCIFSサーバーを立ち上げ、スト レージのプールから必要なボリュームを割 り当てたのち、共有フォルダを作成し、エ ンドユーザーに公開する設定を行なう。 CIFSだけではなく、NFSやiSCSIボリュー ムの作成も基本は同じなので、しっかり理 解しておこう。

| EMC Unighter<br>Source as a source<br>Microsoft Exchange<br>Microsoft Exchange<br>Microsoft Ex | 2.1 O YZ-1        | 9<br>4200-000-001-001-001-00-000-000-000-000-0                                                                       | i 画面1 「ストレー<br>ジ」メニューから<br>「共有フォルダ」<br>を選択する |
|----------------------------------------------------------------------------------------------------|-------------------|----------------------------------------------------------------------------------------------------|----------------------------------------------|
| Management Report Repor                                                                                                    | ~                 | K b7467 047-1     共有フォルダ名の指定     メャッフル8     Re745768年は第代:7796798年は17     Re1745768年は第代:7796798年は17     Re1 4 100,000 | <b>0</b> ~                                   |
| 画面2 り<br>ムの名前な                                                                                                    | 〕り出すボリュー<br>を指定する |                                                                                                    |                                              |

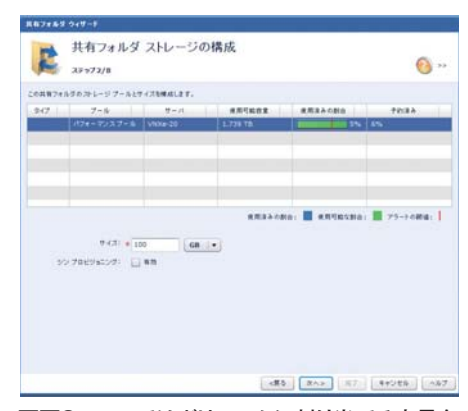

画面3 ここではボリュームに割り当てる容量を 指定。シンプロビジョニングの有無も指定する

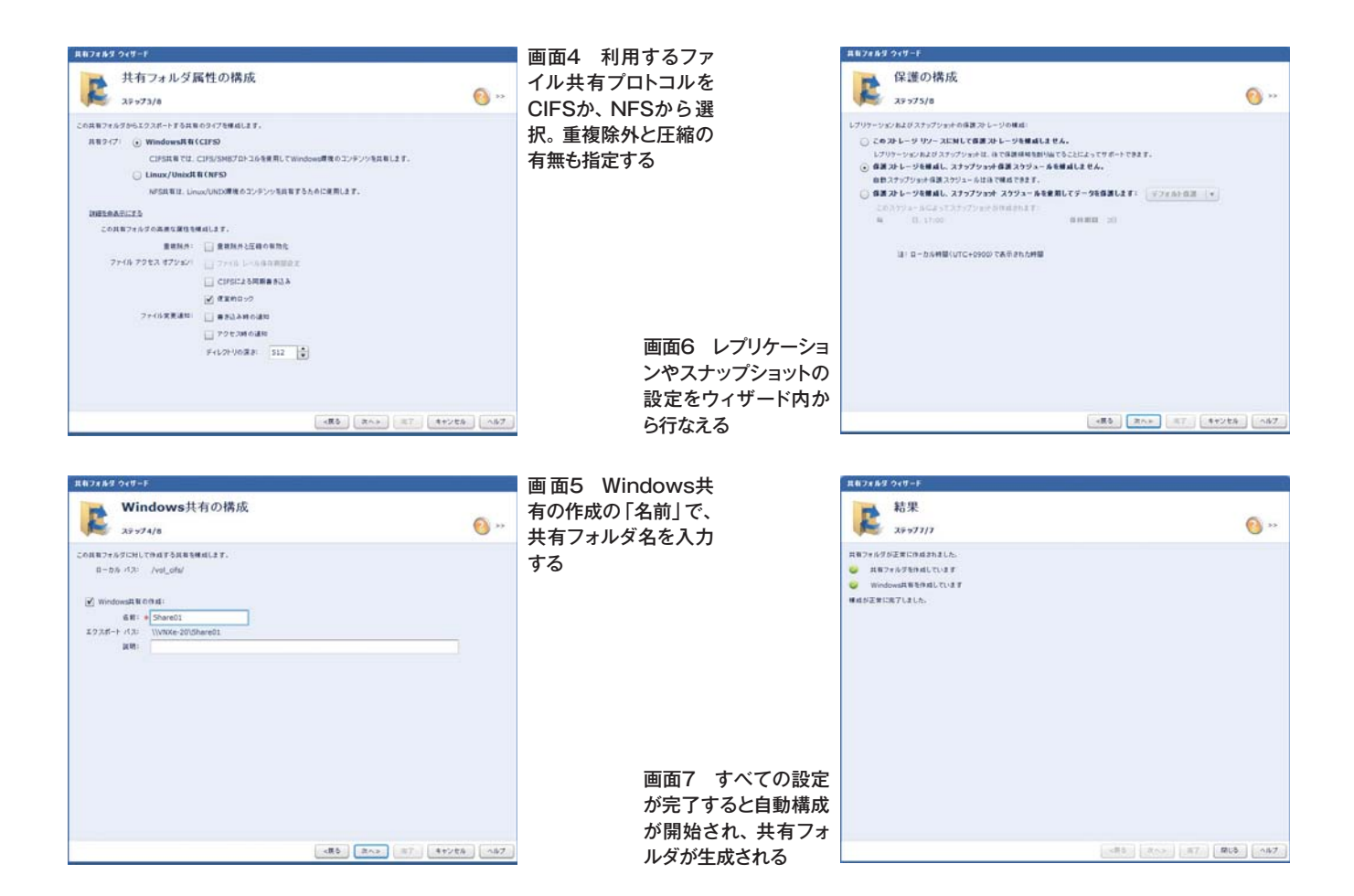

NASの設定はウィザードを使うので、き わめて直感的だ。8画面程度のウィザード で、必要な項目を入力したり、チェックボッ クスをオンにすれば、あっという間に設定 が完了する(**画面1~7**)。

NASとして動作させるためには、管 理者向けのUnisphereのGUIから「スト レージ」-「共有フォルダの作成」で、ウィ ザードを起動。まず、ここでは「共有フォ ルダ名」という画面で、ボリュームに対し て適当な名称を入れる。そして、RAID グループを束ねたストレージのプールから ファイルシステムを切り出し、「サイズ」で 容量を指定する。その後、CIFSかNFS というファイル共有プロトコルを選択し、 「Windows共有の構成」というメニュー で、ユーザーに公開するフォルダ名を指 定する。最終画面で設定のサマリーを確 認し、「完了」ボタンを押せば、共有フォ ルダが自動的に作成される。

CIFSは最新のSMB2.0に対応してお り、Windows Vistaや7から利用すれ ば、高速なファイル転送が可能だ。もちろ ん、日本語環境のファイル名も問題ない。

#### 高度な機能も チェックボックスで設定OK

ウィザードでは、いくつかのオプションが 用意されている。たとえば、「共有フォル ダストレージの構成」という画面では「シ ンプロビジョニング」というチェックボックス がある。シンプロビジョニングをオンにして おくと、実際に確保した容量よりも仮想的 に多くの容量をホスト側に見せかけること ができる。これにより、各ホストでは未使用 となるボリュームを固定的に抱えずに済 み、限られたディスク容量を効率的に活 用することが可能になる。もちろん、容量 が不足してきたら、ストレージのプールか ら自動的に容量が割り当てられる。

また、「共有フォルダ属性の構成」とい うメニューでは、重複除外と圧縮の有効 化というチェックボックスがある。これをオ ンにしておくと、重複したファイルの片方 を除外し、さらに圧縮をかけてくれる。ファ イルサーバーでは同じファイルが数多く存 在しているため、これらの機能を効率的 に使うと、空き容量が増加する。

これらの多くは、数百万~数千万円の ミッドレンジストレージで搭載されている機 能だ。こうした機能が100万円を切る\*エ ントリストレージで、しかもチェックボックス のオン/オフだけで簡単に使えてしまうの がVNXeの末恐ろしいところだ。

\* VNXe3100:シングルコントローラ、ストレージ・プロセッサー、300GB SASドライブ6本。サポートは含みません。

5 ユーザーのデータきちんと守る機能が満載

## VNXeでは データ保護も本格派だった

VNXeでサポートしているのはHDDの故障に対応するRAIDだけではない。 スナップショットやレプリケーションなど、 ニーズに合わせた幅広いデータ保護機能を搭載しているのが売りだ。

#### ますます重要なデータ保護 RAIDも自動設定

ストレージの大きな役割は、単にデー タを保存するだけではなく、ユーザーの データを保護することだ。

ストレージは、HDDや電源、RAIDコ ントローラーなどのハードウェア障害、自 然災害や停電、あるいは管理者やユー ザーの誤操作など、あらゆる事態を想定 し、データの保護に努めなければならな い。これに対してVNXeでは、SMB向け でありながら、エンタープライズモデルに 引けをとらない充実したデータ保護機能 を満載している。

まずHDDの故障に関してはRAIDや データバックアップで対応する。RAIDは 複数のHDDを束ねて1つのディスクアレイ に見せかける技術だが、データを保護す るための冗長性を持っているため、HDD の障害にも対応できる。

RAIDはデータ保護機能としては非常 にポピュラーで、一般的にストレージとい えば、「RAID対応の外付けディスクアレ イ装置」を指すといってもよい。当然、多 くのSMB向けストレージがRAIDに対応 しており、VNXeでもRAID5/6/10など 主要なRAIDレベルをサポートしている。

VNXeでは、容量や可用性、性能に あわせプールのRAIDレベルを自動的に 調整する機能を持つ。性能と容量のバラ ンスをとった「パフォーマンスプール」、容 量を最大にした「容量プール」、読み書き 速度を最大にした「高パフォーマンスプー ル」の3つから選択すると、RAIDレベル が自動設定される。

また、キャッシュデータの保護機能も VNXeならではの特徴だ。VNXeでは、 2つのコントローラー間でキャッシュを同期 させるほか、シングルコントローラーでも 専用のメモリでデータを保護する。停電 時、電源供給が停止した場合は自動的 にデータをフラッシュメモリに待避させる。

#### 特定時刻のファイルイメージを 取得するスナップショット

また、特定時刻のファイルシステムのイ メージを保存するスナップショットもサポー トしている。データ自体を保存するのでは なく、ポインタと呼ばれるデータの位置情 報のみを取得するため、瞬時に終わるの

| 今すぐスナップショットを作成する<br>スナップショットの名前と保持する期間  | 前を入力してください。                                                                                                    | 画面1 「今すぐス<br>ナップショットを作<br>成する1のウィザー | は#2x573-4/94X6##<br>222<br>保護スケジュールの変更<br>25-971/3                                                                                                    | <u>()</u>                       |
|-----------------------------------------|----------------------------------------------------------------------------------------------------|-------------------------------------|----------------------------------------------------------------------------------------------------|---------------------------------|
| 名前: # 2011-05-18 17<br>保持期間: 7 🗼 日      | 01                                                                                                    | ドを起動                                | 20.7% L-9 リン- 3134158 スケックシャト格理スであます。<br>② スケックシットを増え入りシュートを増加します。<br>③ スケックシット 名を提用してメータを提加します。<br>③ スケックシット Aによってステックシットを発展します。<br>③ スケックシット Aによってステックシットを発展します。<br>④ 日 17:00 ④ 単単面 30<br>は: 0 - 0.644目(UTC+0)000 であきまれた時間 |                                 |
|                                         | <ul> <li>今すぐスナップショットを作成する</li> <li>スナップショットの名前と保持する期間を入力してください。</li> <li>名前: * 2011-05-18 17:02</li> <li>保持期間: 7 ・ □ ▼</li> <li>スナップショットが正常に作成されました。</li> </ul> |                                     |                                                                                                    | <u>(**&gt;±*) ^57</u><br>ントを取得す |
| 画面2 スナップショッ<br>トはポイントのみ取得<br>するので、非常に高速 |                                                                                                    |                                     |                                                                                                    |                                 |

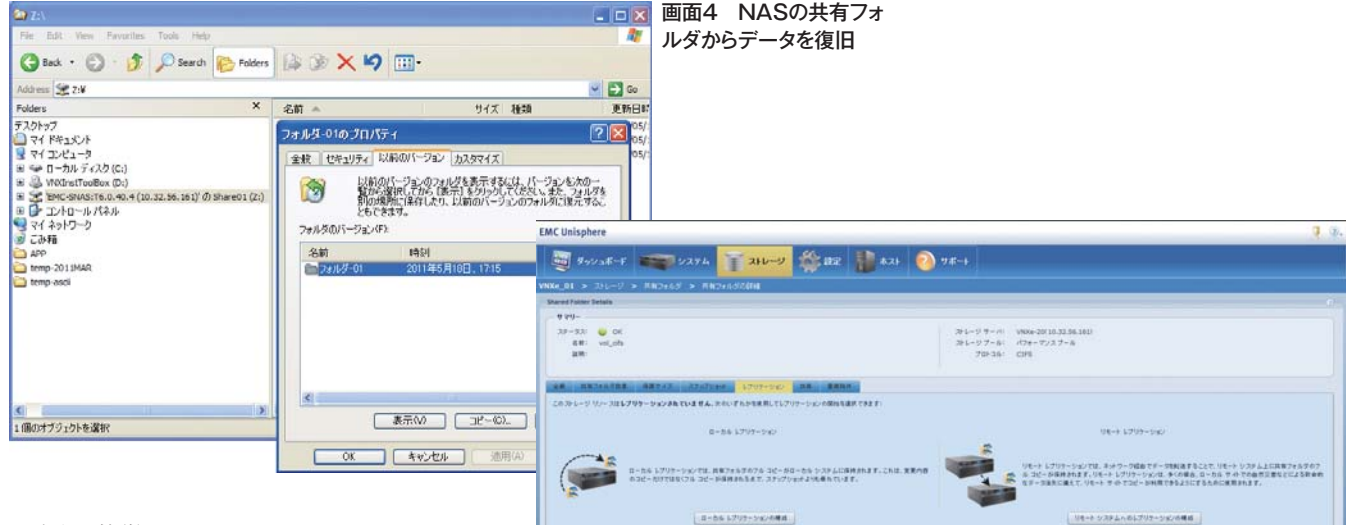

#### が大きな特徴だ。

スナップショットを用いると、ウイルス感 染やデータ障害、誤操作によるファイル 削除があっても、スナップショットをとった 時点にまで復元することが可能になる。 従来、スナップショットをサポートしているス トレージは高価だったが、VNXe 3100で は標準でこのスナップショットを搭載してい る (VNXe 3300はオプションライセンス) ため、手軽に利用できる。

スナップショットは、NASやiSCSIなどボ リューム作成のウィザードでも設定でき、ス ナップショットの領域も自動的に確保され る。ここでは共有フォルダのスナップショッ トをとるように設定していこう。まずは「ス トレージ」メニューの「共有フォルダ」– 「共有フォルダの詳細」で「今すぐスナッ プショットを作成」ボタンを押し、ウィザード を起動する。あとは名前と保持期間を設 定し、OKを押せばスナップショットの作成 はあっという間に完了する。また、「保護 の変更」というボタンを押せば、スナップ ショットの取得をスケジュールに従って行 なうよう設定できる。

さて、実際の復旧手順だが、ユーザー 側のWindows PCからNASで共有され たフォルダを選択し、右クリックの「プロパ ティ」で「以前のバージョン」というタブ

画面5 ローカルレプリケーションとリモートレプリケーション

を選択する (画面4)。ここには以前のス ナップショットが時系列で並んで表示され ているので、戻したい時点を選択し、「復 旧」ボタンを押せば復旧が実行される。

#### 災害対策としても有効な レプリケーション

さらに、複数台でデータを同期させるレ プリケーションという機能もある。VNXeで は同一筐体内でのローカルレプリケーショ ンと、WANを介したリモートレプリケー ションをサポートする。地理的に離れたリ モートサイトにVNXeを設置しておき、リ モートレプリケーションを設定しておけば、 災害対策として有効だ。メインのシステ ムがダウンした際には、リモートサイトの VNXeからいち早く復旧できる(**画面5**)。

レプリケーションの設定は、基本的に ソース (コピー元) とターゲット (コピー先) を指定しておけばよい。これにより、ター ゲットへの書き込みはできるが、ソース側 への書き込みが不可となり、データのコ ピーが始まる。転送タイミングは60分間隔 の差分同期で、ファイルではなく、更新さ れたブロックのみを転送するため、ネット ワークにはあまり負荷はかからない。

リカバリも簡単で、「レプリケーション」の 「フェイルオーバー」ボタンを押せば、書 き込みの方向が切り替わり、フェイルオー バーが実現する。すなわちターゲット側へ の書き込みが可能になり、ソース側への 書き込みが不可になる。フェイルオーバー 前に同期するかなどもチェックできる。

なお、遠隔地へのリモートレプリケーショ ンはオプションになっており、「リモートプロ テクション・スイート」というソフトウェアを 別途導入する必要がある。

RAIDにとどまらず、スナップショットやレ プリケーションなどVNXeの多彩なデータ 保護機能は、他のSMB向けストレージと 比べ大きなアドバンテージである。 エンタープライズ向けの機能も使いやすく

### VNXeではiSCSIも 仮想化対応も簡単だった

VNXeが、既存のSMB向けストレージと大きく違うのが、 iSCSIストレージやVMwareのデータストアとして利用できる点だ。 最後にこの設定を見ていこう。

#### iSCSI経由で ブロックストレージを使う

従来、複数のサーバーが共有ストレー ジを共有する場合、FC(Fibre Channel) というプロトコルを用いたSAN (Storage Area Network)を構築する必要があっ た。しかし、FCのインターフェイスやスイッ チは高価で、設定も難しかったため、利 用はあくまで予算とスキルのあるエンター プライズの企業に限られていた。

これに対して、iSCSIはFCではなく、既 存のLANで用いられているEthernetを 用いて、こうした共有ストレージを実現す るものだ。具体的にはSANでストレージ を制御していたSCSIのプロトコルをIPで 伝送できるようにしている。OSなどでサ ポートされているiSCSIのイニシエータか らiSCSIサーバーにアクセスすれば、割り 当てられたボリュームをリモートマウントし、 このiSCSI経由で利用できる。

実際の設定においては、まずiSCSI サーバーを1つ立てる。前述したとおり、 VNXeでは、複数のCIFS/NFSサーバー が立てられるため、iSCSIサーバーも同じ だ。基本は接続するためのIPアドレスを 設定するだけでよい。

次に「ストレージ」メニューから「汎用 iSCSIストレージ」をクリックし、「汎用スト レージウィザード」で名前や容量、データ 保護の有無などを指定していけば設定 は完了する(**画面1~3**)。iSCSIもNAS も用途は異なるが、オペレーションとして はiSCSIもNASと大きく異なっていない。 複数の用途で使えるユニファイドストレー ジの大きな特徴といえるだろう。

注意すべきは、接続するホストを指定 する必要があるという点だ。基本は1対 1のブロックストレージなので、アクセス可 能なホストを指定する必要があるわけだ。 iSCSIのボリュームであるLUN (Logical Unit Number)を構築し、「ホストアクセ ス」からiSCSIでアクセスするホストを指 定する。

あとは接続元となるWindows PCなど からiSCSIイニシエータを介して、IPアドレ ス等を指定すれば、外付けのHDDのよう に見える。

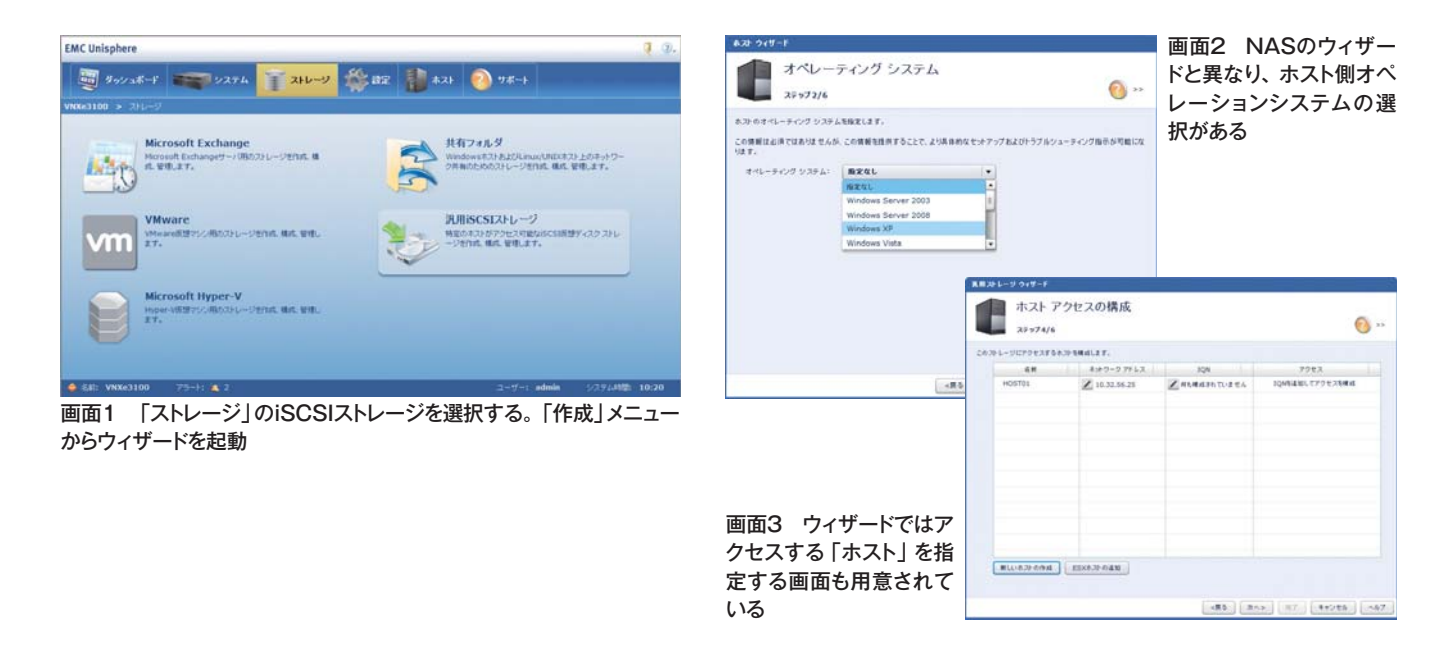

#### VMwareとの連携 データストアの作成も容易に

VMwareのデータストアとして使えるの もVNXeの大きな差別化ポイントだ。ボリ ユームを作成するだけではなく、VMware ESX Serverからマウントするところまで、 ウィザードで行なえるのが大きな特徴だ。

仮想化の環境で、こうした共有ストレージを使うのは、可用性を高めるためだ。た とえば、障害時などで物理筐体間を移動 するVMotionのような機能は、ストレージ が共用されていないと実現が難しい。

VMwareのデータストア作成も、NAS やiSCSIと同じく、ウィザードから行なえ る。ここではNFSのボリュームを作成し、 ESXサーバーに割り当ててみる。また、本 来vCenterから行なう設定をUnisphere から一気通貫で行なう(図1)。

ウィザードを起動したら、まずデータスト アの名前を入力、その後プロトコル(NFS/ iSCSI)を選択し(画面4・5)、容量を入 力。次にスナップショットの有無を選択し、 割り当てるサーバーを選択する。あとは vCenterサーバーを指定すれば、配下 のESXサーバーをまとめて登録できる。 ユーザーは並んだESXサーバーの中か らマウントしたいものを選択すればよい。

構築の手順

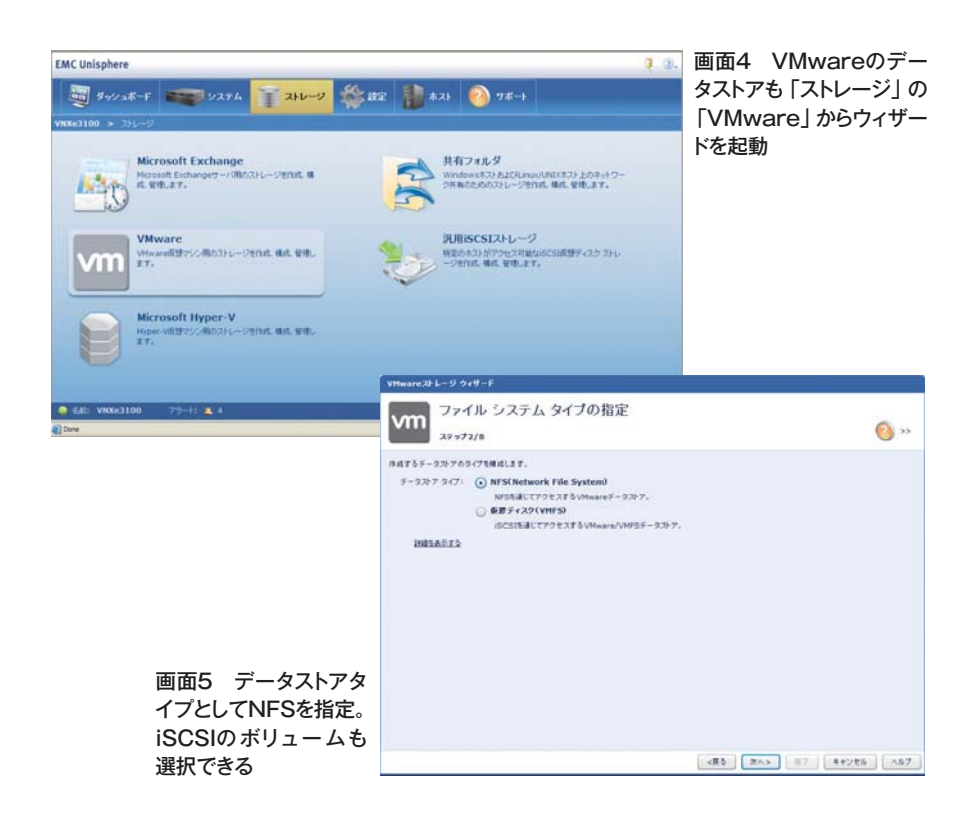

アプリケーションの プロビジョニングも容易

VNXeには、VMwareのほか、Hyper-VやExchangeなどのボリュームをウィザー ドで作成する機能を持っている。

たとえば、Exchangeのウィザードでは、 ユーザー数とメールボックスのサイズを入 力するだけで、VNXeがExchangeに最 適なパラメータでボリュームを作成してく

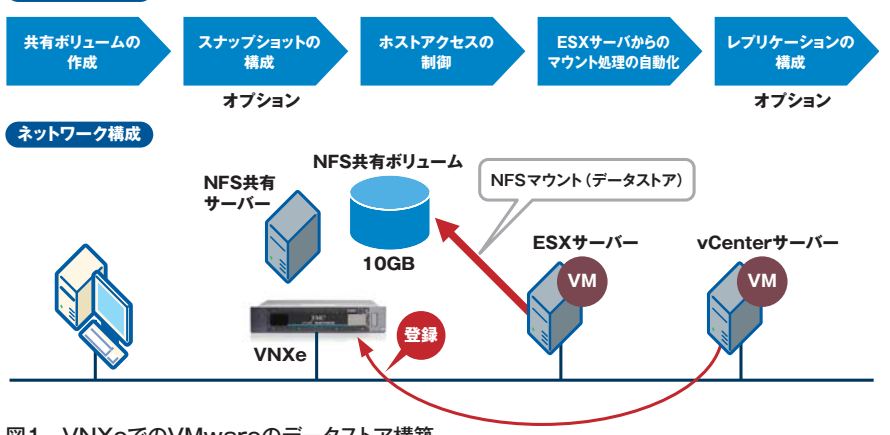

図1 VNXeでのVMwareのデータストア構築

れる。500ユーザーのストレージをたった 10分設定できるとのこと。専門知識も不 要で、入力箇所が決まっているため、誰 でも確実にプロビジョニングが行なえると いうわけだ。

さて、ここまででVNXeのハードウェア や初期導入、NASの導入、iSCSIやVM wareのボリューム作成などを紹介してき た。管理に手間やコストをかけられない SMB向けを謳うだけあって、さまざまな 機能を実に簡単な操作で扱えることが理 解できただろう。その一方で、スペックや 機能が上位のミッドレンジストレージと比べ て、まったく遜色がない点もわかっていた だけたのではないだろうか?

今まで安いだけのストレージを使ってき たユーザー、現在のストレージに課題を感 じているユーザーは、拡張性、性能、信 頼性、そして価格などあらゆる面で満足 できるこのVNXeの導入を真剣に考える べきだ。

### VNXeなら運用管理にも不安なし

ここまで見てきたとおり、VNXeの導入や設定は容易で、 SMB管理者でも十分行なえる。もちろん、導入や設定をSI ベンダーに行なってもらえば、コストはかかるものの、手間 は大幅に軽減できる。

ビ ジ ュ ア ル 表 示 が 使 い や す い

しかし、管理者として気になるのは、むしろ運用管理であ ろう。ストレージが利用できない、転送速度が遅いといった トラブルシューティング、障害時の部品交換など、自前で行 なわなければならないことも多い。日常的には、ハードウェ アの稼働状態やストレージの利用量、ログやアラートの確認 などが必要になる。さらに、VNXeのソフトウェア自体のバー ジョンアップも重要な作業だ。

こうした運用管理の作業においても、Unisphereは管理 者の力強い味方になってくれる。Unisphereの「システム」 メニューを開くと、「システム容量」、「システムの稼働状況」、 「システムレプリケーション」、「システムアラート」、「スト レージプール」、「ストレージリソースの稼働状況」、「プロセッ サパフォーマンス」、「ログ」などのメニューが並んでおり、 日々の運用管理に必要な情報を一覧できる。

たとえば、システム容量の「ストレージビュー」では、一 番気になる空き容量はもちろん、どのアプリケーションがど の程度利用しているのかまで円グラフで表示される。また、 「システムの稼働状態」というメニューでは、VNXeの筐 体のイラストが現われ、故障した場合など、どの部品を抜け ばよいかまで指示してくれる。その他、障害にあわせてヘル プやサポートオプション、ナレッジベースなども表示できるの で、トラブル時の情報収集を効率的に行なえる。筐体のイラ ストをマウスでフリックするように操作すれば、前面と背面が 切り替えられる。ビジュアル的にも非常に凝っている。

その他、「サポート」というメニューでは、「オンライントレー ニング」、「コミュニティ」、「EMCサポートの検索」のほか、 なんと「操作方法ビデオ」といったメニューまである。運用 保守にコストを割り当てられないSMBユーザーが、問題を 自主解決できるよう支援するためのメニューが数多く用意さ れているわけだ。

このように導入や設定だけでなく、運用管理においても Unisphereは大活躍する。今まで難解でエンジニア向け というイメージのあったストレージを身近に感じられる秀逸な ツールといえるだろう。

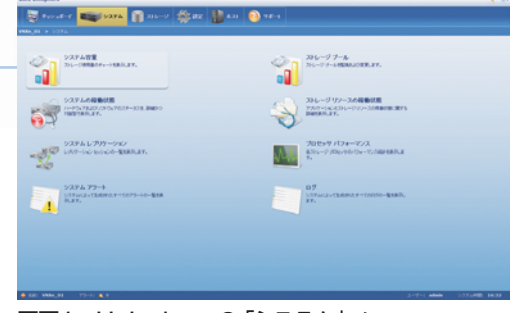

画面1 Unisphereの「システム」 メニュー

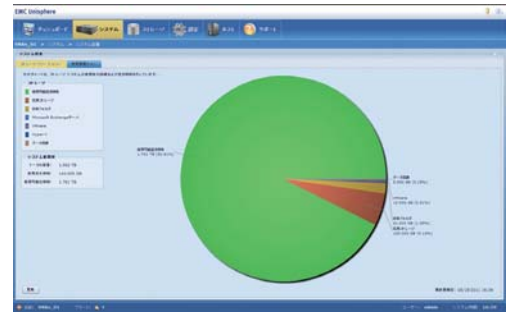

画面2 ストレージの空き容量やアプリケーションごと の利用度を見るリソースビュー

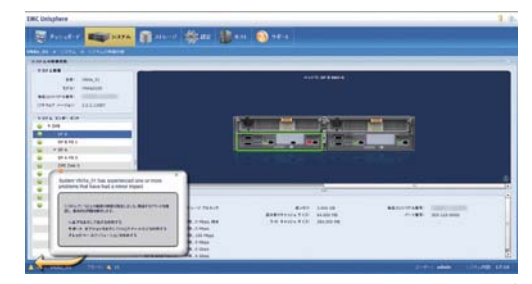

画面3 障害時にはどの部分に問題があるかポップ アップ表示してくれる

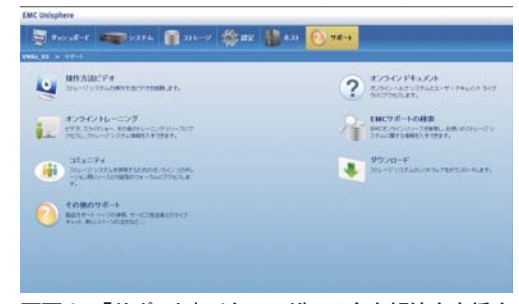

画面4 「サポート」でもユーザーの自力解決を支援す るメニューが用意されている

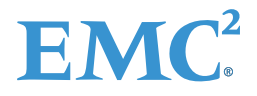

**EMCジャパン株式会社** http://japan.emc.com/ 〒151-0053 東京都渋谷区代々木 2-1-1 新宿マインズタワー 本書中の登録商標および商標はそれぞれの所有者に帰属します。記載された製品仕様は予告なく変更される場合があります。 本小冊子は、(株)アスキー・メディアワークスのWebサイト「ASCII.jp」に掲載した記事(2011年7月)を再編集したものです。